## Purpose:

The purpose of this document is to provide greater clarity on configuring a StrideLinx company with the advanced user management features. This document uses an OEM/Machine/System Builder type business as an example with key information for their employee and customer users of the VPN routers in the systems they supply. For a general understanding of advanced user management, this <u>video</u> provides a quick overview highlighting the capabilities and configuration options.

## Table of Contents

| Steps to Configure the Use Case                      | 2 |
|------------------------------------------------------|---|
|                                                      |   |
| Groups                                               | 3 |
|                                                      |   |
| Access Category                                      | 3 |
| Roles                                                | 4 |
|                                                      |   |
| User                                                 | 5 |
|                                                      |   |
| Device                                               | 5 |
|                                                      |   |
| Tying Things Together Part 1 – Devices to Groups     | 6 |
|                                                      | _ |
| Tying Things Together Part 2 – Services and Licenses | 7 |
| Appendix A – Glossary                                |   |
|                                                      |   |

(Control-click on the above page numbers to jump to that section)

### **Glossary:**

See Appendix A for a list of terms related to the VPN Cloud User Management.

## Steps to Configure the Use Case

This Use Case shows an OEM Manufacturing HQ along with two(2) of their customer locations:

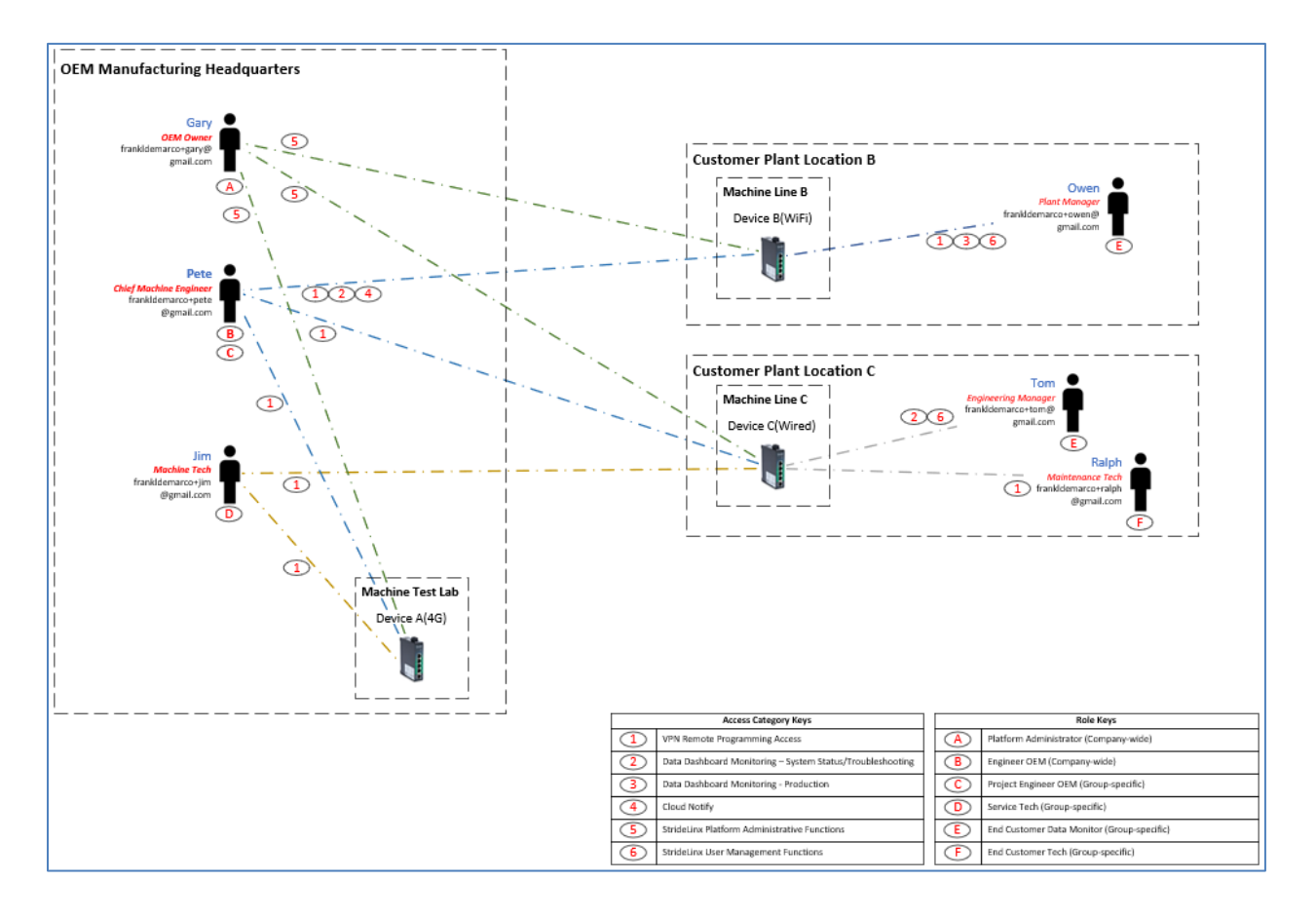

### Groups

First, create placeholders in the **Admin app** called **Groups** which are a selection of devices and users. You can divide groups into different group types. For this Use Case, the Group type is named **Location**. Groups are shown in the Use Case are listed as OEM HQ Test Lab, Customer Plant Location B Machine Line B and Customer Plant Location C Machine Line C:

| ≡           | Admin         |                                          | Stord | ilinx 🖸      |
|-------------|---------------|------------------------------------------|-------|--------------|
| <b>::</b> a | Identity      |                                          |       |              |
| □.          | Roles         | Groups                                   |       |              |
| <b>2</b> .  | Groups        | Location : +                             |       |              |
|             | Custom fields | _OEM HQ Machine Test Lab                 |       | <i>l</i> . Ō |
| ₩           | Licenses      | Customer Plant Location B Machine Line B |       | <i>1</i> . Ō |
| 0           | Usage         | Customer Plant Location C Machine Line C |       | <i>1</i> . Ō |
| E           | Audit trail   |                                          |       |              |

### **Access Category**

Access Category is the mechanism to give permission to Users to view Pages (dashboards) and Services (VPN, HTTP, VNC). With the above Use Case as a model, under the Admin app, select Roles, and add Access Categories (names are created here – category usage is shown later):

| Access categories                      |   |
|----------------------------------------|---|
| Admin                                  | : |
| Cloud Notify                           | : |
| Dashboard Data Monitoring - Production | : |
| Dashboard Data Monitoring - System     | : |
| VPN Remote Access Default              | : |
| → Add access category                  |   |

Note: one way to name these categories is based on anticipated usage of the services that are available in the platform. But it is not necessary to create an admin access category because an administrator role is given access to all Access Categories. In addition, each service or page can only be assigned to one access category so assigning them to the admin access category will not allow them to be assigned to another access category.

Roles

Roles determine what permissions a particular User will have in the StrideLinx Cloud platform. There are Company-wide and Group-specific roles. Again, using the Use Case as a model, add new Role placeholders by selecting Admin, Roles → Add role:

| Туре                      | Access category                                                                                                    |                                                                                                    |                                                                                                    |
|---------------------------|----------------------------------------------------------------------------------------------------|----------------------------------------------------------------------------------------------------|----------------------------------------------------------------------------------------------------|
| Group/Device-<br>specific | Dashboard Data Monitoring - System                                                                                          | l'                                                                                                    | Ō                                                                                                    |
| Group/Device-<br>specific | VPN Remote Access                                                                                                    | ľ                                                                                                    | Ō                                                                                                    |
| Group/Device-<br>specific | Dashboard Data Monitoring - Production, VPN Remote<br>Access                                                                | ľ                                                                                                    | Ō                                                                                                    |
| Company-wide              | Cloud Notify, Dashboard Data Monitoring - System +1                                                                         | ľ                                                                                                    | Ō                                                                                                    |
| Company-wide              | -                                                                                                    | ľ                                                                                                    | Ō                                                                                                    |
| Group/Device-<br>specific | VPN Remote Access                                                                                                    | 11                                                                                                    | Ô                                                                                                    |
|                           | Type<br>Group/Device-<br>specific<br>Group/Device-<br>specific<br>Company-wide<br>Company-wide<br>Group/Device-<br>specific | Type         Access category           Group/Device-<br>specific         Dashboard Data Monitoring - System           Group/Device-<br>specific         VPN Remote Access           Group/Device-<br>specific         Dashboard Data Monitoring - Production, VPN Remote<br>Access           Company-wide         Cloud Notify, Dashboard Data Monitoring - System +1           Company-wide         -           Group/Device-<br>specific         VPN Remote Access | Type         Access category           Group/Device-<br>specific         Dashboard Data Monitoring - System         /           Group/Device-<br>specific         VPN Remote Access         /           Group/Device-<br>specific         Dashboard Data Monitoring - Production, VPN Remote<br>Access         /           Company-wide         Cloud Notify, Dashboard Data Monitoring - System +1         /           Company-wide         -         /           Group/Device-<br>specific         VPN Remote Access         / |

Each role must have a name, Company-wide or Group-specific scope, and ADMIN/DEVICES/LOG IN permissions associated with that role. To create an admin for a specific group, ADMIN  $\rightarrow$  Manage users can be selected allowing the user to invite additional users with the access permissions <u>up to the same level</u>. The Devices permissions point to the previously created Access Categories. Example:

| dit role                                                                                                    |   |
|----------------------------------------------------------------------------------------------------|---|
| Name *<br>Customer Engineering Manager                                                                           |   |
| CREATED AS                                                                                                    |   |
| Group-specific or Device-specific role<br>User has limited access, only to a specific group or a specific device |   |
| ADMIN                                                                                                    |   |
| Manage users i                                                                                                   | ~ |
| DEVICES                                                                                                    |   |
| Configure devices                                                                                                |   |
| Services, pages and notifications linked to - Admin                                                              |   |
| Services, pages and notifications linked to - Cloud Notify                                                       |   |
| Services, pages and notifications linked to - Dashboard Data<br>Monitoring - Production                          |   |
| Services, pages and notifications linked to - Dashboard Data<br>Monitoring - System                              | ~ |
| Services, pages and notifications linked to - VPN Remote Access                                                  |   |
| LOG IN                                                                                                    |   |
| Enforce two-factor authentication ()                                                                             |   |
| Cancel                                                                                                    |   |

#### User

The most basic entity that can participate in the platform is the **User**. To add them, go to the **Portal** app, **Users**, **Invite Users**:

| Statistic |      |                   | А                              | MI + | Q Search for u | sers                                                                     |                           |  | C |
|-----------|------|-------------------|--------------------------------|------|----------------|--------------------------------------------------------------------------|---------------------------|--|---|
| 50        | Name | •                 | E-mail address                 |      | Last active    | Roles                                                                    | Two-factor authentication |  |   |
| Devices - | C    | Company Owner Yes | frankldemarco@gmail.com        |      | 16 minutes ago | 0EM Owner                                                                | Off                       |  |   |
|           | G    | Gary G            | frankldemaroo+garyg@gmail.com  |      |                | 0EM Owner                                                                | Off                       |  |   |
| Users     | J    | Jim J             | frankldemarco+jimj@gmail.com   |      |                | OEM Tech at _OEM HQ Machine Test Lab                                     | Off                       |  |   |
|           | 0    | Owen D            | frankldemarco+oweno@gmail.com  |      | -              | Customer Plant Manager at Customer Plant Location B Machine Line B       | 011                       |  |   |
|           | Р    | Pete P            | frankldemarco+petep@gmail.com  |      | -              | OEM Engineer                                                             | 011                       |  |   |
|           | R    | Ralph R           | frankldemarco+ralphr@gmail.com |      | -              | Customer Maintenance Tech at Customer Plant Location C Machine Line C    | off                       |  |   |
|           | 0    | Tom T             | frankldemarco+tomt@gmail.com   |      | -              | Customer Engineering Manager at Customer Plant Location C Machine Line C | Off                       |  |   |

Enter the e-mail address of the User you want to invite, along with an invitation message. **Company-wide**, **Group-specific**, and **Device-specific** users can be added to provide access to all users and devices in the company, a group of specific devices and users, or only one device:

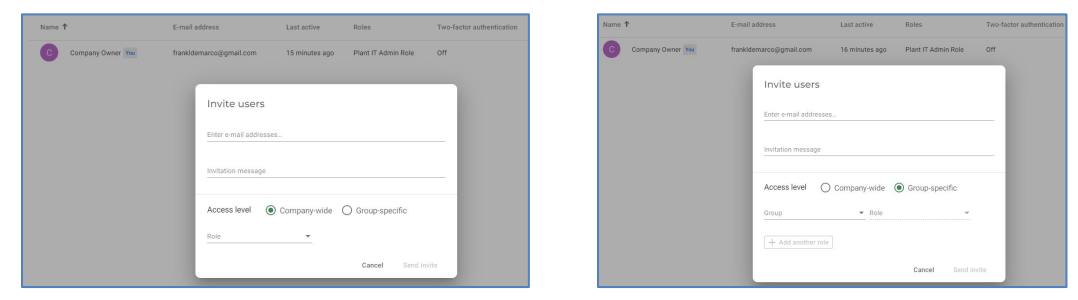

Temporary users can also be invited – you can set an end date to which access will expire. Group-specific Access levels and Roles need to be configured beforehand so you can select them as required. After filling out the fields, a **Send Invite** button will appear that will send an invite to the user to join the company. **Users** will need to follow the email instructions to join. After a User has accepted the invitation, they may be given multiple roles as shown in the above Use Case.

| Device |
|--------|
|--------|

The most common way to add **Devices** to the platform is using the configuration tool under **Tools** in the **Fleet Manager** app. This <u>article</u> provides instructions to configure a router by USB flash drive or there are <u>videos</u> on the AutomationDirect.com webstore. Or, if you have routers in other companies you want to use, you'll need to <u>transfer</u> them.

For this use case, the devices are listed below:

| Devices |                                   |             |               |                   |                  |         |
|---------|-----------------------------------|-------------|---------------|-------------------|------------------|---------|
| Status  | Name 🛧                            | Last online | Serial number | MAC address       | Firmware version |         |
| •       | Customer Plant Location B [DEV B] | Now         | 17086998      | C0:D3:91:31:E3:19 | 3.20.1           | Connect |
| •       | Customer Plant Location C [DEV C] | Now         | 17074991      | C0:D3:91:31:60:25 | 3.20.1           | Connect |
| •       | OEM Headquarters [DEV A]          | Now         | 17088834      | C0:D3:91:31:F6:D5 | 3.20.1           | Connect |

There are several components that need to be configured for the devices in your company. The **Group** that the device belongs to can be set up/confirmed in the **Fleet Manager** app. Add devices to **Groups** created previously (*to allow visibility for those users <u>with group specific</u> roles*). Select **Fleet Manager**, **Devices**, select an individual device, and select **Info**. Under Groups, select a Group name for each device. Assure each device is assigned to the correct Group. For instance, Device A belongs in Group **OEM Headquarters Machine Test Lab**:

| General     |                               |      |
|-------------|-------------------------------|------|
| Name        | OEM Headquarters [DEV A]      | Edit |
| Description | 4G Router at Machine Test Lab | Edit |
| Location    | -                             | Edit |
| Groups      |                               |      |
| Location    | _OEM HQ Machine Test Lab      | Edit |

Once the group has been assigned, the **Role** definitions for that group are listed for each user. Individual services for the device must still be assigned (following), but this provides the maximum list of users with access to the router:

| Access        |                                      | Q |
|---------------|--------------------------------------|---|
| Name          | Role                                 |   |
| Company Owner | OEM Owner                            |   |
| Gary G        | OEM Owner                            |   |
| Jim J         | OEM Tech at _OEM HQ Machine Test Lab |   |
| Pete P        | OEM Engineer                         |   |
|               |                                      |   |

### Tying Things Together Part 2 – Services and Licenses

Define the features for each device in the company and assign the pages and services to the appropriate Access Category. For the devices of this Use Case as reference, the following features are defined:

|   | SER                                                          | VICES/LICENSES                          |                                                |                                                 |                                                                                                    |
|---|--------------------------------------------------------------|-----------------------------------------|------------------------------------------------|-------------------------------------------------|----------------------------------------------------------------------------------------------------|
|   |                                                              |                                         | DEVICES                                        |                                                 | -                                                                                                    |
|   |                                                              | OEM Machine<br>Test Lab<br>Device A(4G) | Customer Plant<br>Location B<br>Device B(WiFi) | Customer Plant<br>Location C<br>Device C(Wired) |                                                                                                    |
|   | ACCESS CODES                                                 |                                         | FEATURE ENABLED                                | )                                               | CONFIGURATION DETAILS                                                                                                    |
| 1 | VPN Remote Programming Access                                | YES                                     | YES                                            | YES                                             | This Service is given to a Device with Access Category: VPN Remote<br>Access. Admin Roles have VPN Remote Access by default.                                                                                                    |
| 2 | Data Dashboard Monitoring –<br>Machine/Process Health Status | YES                                     | YES                                            | YES                                             | For data resident in a PLC - set up by: (a) adding Cloud Logging<br>License to Device, (b) adding a Modbus Data Source, and adding<br>Variables with proper address pointing to discrete and numeric<br>data to be displayed. Use Studio to create pages with data in<br>question.                     |
| 3 | Data Dashboard Monitoring –<br>Production Status             |                                         | YES                                            |                                                 | Same a #2 above but with data centered in production information rather than health monitoring.                                                                                                    |
| 4 | Cloud Notify                                                 |                                         | YES                                            |                                                 | For data resident in a PLC - set up by: (a) adding Cloud Notify<br>License to Device, (b) adding a Modbus Data Source, and adding<br>Variables with proper address pointing to discrete and numeric<br>data to be alarmed. Then configure Alarm Triggers for those<br>Variables that require alarming. |
| 5 | StrideLinx Platform Administrative<br>Functions              |                                         | YES                                            |                                                 | Name of a Company-wide Role assigned to User – not strictly an<br>Access Code.                                                                                                    |
| 6 | StrideLinx User Management Functions                         |                                         | Y                                              | ES                                              | ADMIN service given Users with Roles: Customer Monitor(Data and<br>Platform Admin                                                                                                    |

To assign each device's services or pages to an Access Category, go to the **Fleet Manager** app, **Devices**, and select a Device. For OEM Headquarters (OEM Test Lab) Device A, assign "VPN Connect" under SERVICES to the **VPN Remote Access** Access category:

| Access category *<br>VPN Remote Access |                                         |                                                                                                    | Ŧ |
|----------------------------------------|-----------------------------------------|----------------------------------------------------------------------------------------------------|---|
| Note: a user w<br>connection wi        | ith manage device<br>thout having acces | s or configure devices rights is able to set up a VPN<br>ss to the access category selected above. |   |
|                                        |                                         | Confirm change                                                                                     | S |
| Access                                 |                                         |                                                                                                    | Q |
| ,                                      |                                         |                                                                                                    |   |
|                                        |                                         |                                                                                                    |   |
| Name                                   | Role                                    |                                                                                                    |   |
| Name<br>Jim J                          | Role<br>OEM Tech at                     | _OEM HQ Machine Test Lab                                                                           |   |

Additional services (HTTP, VNC, Websocket Server) can be added and assigned to an access category under SERVICES for that router.

VPN connection to the devices is shown on the **Portal** page under **Devices**(shown here with newly created **Cards** for this Company):

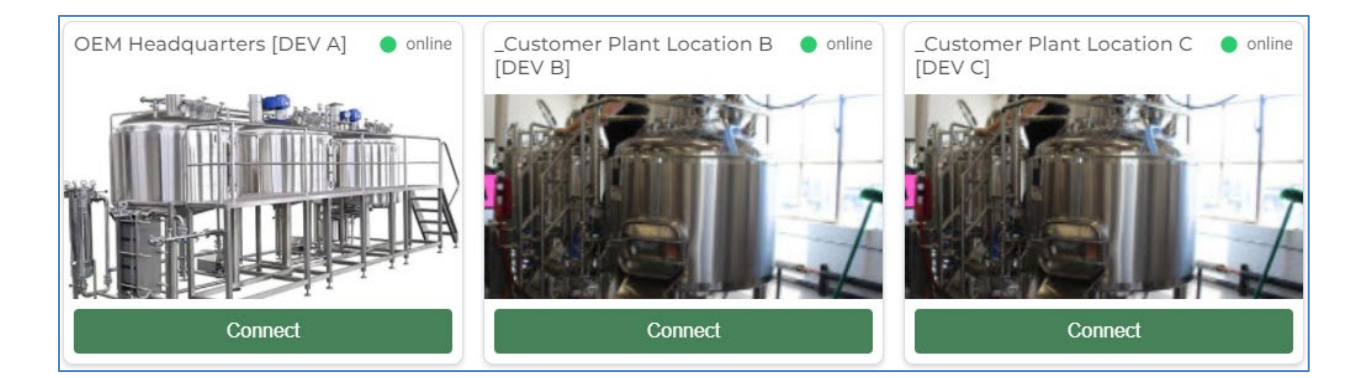

The devices for these companies (businesses) are set up as follows:

| Device A<br>4G VPN LAN: X.X.X.6 (Test Lab) | Device B<br>WiFi VPN LAN: X.X.X.7 (Location B) | Device C<br>Wired VPN LAN: X.X.X.7 (Location C) |
|--------------------------------------------|------------------------------------------------|-------------------------------------------------|
| PLC: P1-540 LAN:X.X.30                     | PLC: P2-550 LAN:X.X.35                         | PLC: BRX LAN:X.X.60                             |
| Cloud Logging: n/a                         | Cloud Logging: ZZZ-ZZZ-ZZZ-ZZZ                 | Cloud Logging: trial                            |
| Cloud Notify: ZZZ-ZZZ-ZZZ-ZZZ(not used)    | Cloud Notify: trial                            | Cloud Notify: n/a                               |

For Device B (WiFi), the previous chart (in Page 7) lists **Dashboard Data Monitoring** and **Cloud Notify**, configured here in **Fleet Manager** by purchasing and assigning license numbers, purchased from AutomationDirect.com, or by starting a free trial, if desired:

| Cloud Logging<br>Gain insight into your machines with reports and live dashboards. |            |          |
|------------------------------------------------------------------------------------|------------|----------|
|                                                                                    | Free trial | Activate |
| Cloud Notify<br>Get notified about important machine events.                       |            |          |
|                                                                                    | Free trial | Activate |

| ← _Customer Plant Location B [DEV B]                                                                                                    |                                                                       |                                                                                     |                |
|----------------------------------------------------------------------------------------------------|-----------------------------------------------------------------------|-------------------------------------------------------------------------------------|----------------|
| Info         Image: Market of the second second s | Cloud Logging<br>Gain insight into your machines with<br>License type | reports and live dashboards.<br>5,000 dps/hr.                                       |                |
| ··· More                                                                                                    | License number                                                        | LOG-20210513-00000                                                                  |                |
|                                                                                                    | Expires on                                                            | 5/13/2022, 6:51 PM                                                                  | Extend         |
| SERVICES +                                                                                                    | Current usage 🛈                                                       | 0 dps/hr. reserved for log on interval 5,000 dps/hr. free for log on change/trigger |                |
| →                                                                                                    |                                                                       | Deactivate                                                                          | Change license |
|                                                                                                    | Cloud Notify<br>Get notified about important machin<br>License number | NOT-20211228-00001 Timer                                                            |                |
|                                                                                                    | Expires on                                                            | 1/28/2022, 7:32 AM                                                                  |                |
|                                                                                                    |                                                                       | Deactivate                                                                          | Change license |

Note: license numbers would normally appear in blacked out boxes.

Both of these licensed services require a **Data source** (usually from a PLC) to supply the discrete or numeric data called **Variables**. For Device B (WiFi), the following information is shown as an example:

| WiFi VPN LAN Location B                      |
|----------------------------------------------|
| PLC: P2-550 LAN:X.X.35                       |
| Protocol: Modbus                             |
| Variables:                                   |
| Clock Hours – 300101 (16bit Int)             |
| Clock Minutes – 300102 (16bit Int)           |
| Clock Seconds – 300103 (16bit Int)           |
| Water Pressure – 400101 & 2 (32bit float)    |
| Water Temperature – 400103 & 4 (32bit float) |

One Variable for Device B (WiFi) using Modbus protocol is shown below as the Data source:

| Data source<br>Modbus      |                        |                 |
|----------------------------|------------------------|-----------------|
| Name *<br>P2-550           | Identifier *<br>P2-550 |                 |
| IP address<br>35           |                        | Port *<br>502   |
| Stave<br>1                 | Byte order *<br>CDAB   | •               |
| Polling sleep time<br>None |                        | •               |
| Remove                     |                        | Confirm changes |

For **Dashboard Data Monitoring**, the following **Variables** are created corresponding to tags in the AutomationDirect.com Productivity PLC P2-550 PLC:

| Variables         |                   |         |         |        |       | Run test     | Stop test | Export to CSV-file | Import from | n CSV-file |
|-------------------|-------------------|---------|---------|--------|-------|--------------|-----------|--------------------|-------------|------------|
| + Add a filter    |                   |         |         |        |       |              |           |                    |             |            |
| □ Name ↑          | Identifier        | Туре    | Address | Factor | Unit  | Latest value |           |                    |             |            |
| Clock_Hours       | clock-hours       | Int16   | 4.100   | 1      | hr.   | -            |           |                    | Edit        | Remove     |
| Clock_Minutes     | clock-minutes     | Int16   | 4.101   | 1      | min.  | -            |           |                    | Edit        | Remove     |
| Clock_Seconds     | clock-seconds     | Int16   | 4.102   | 1      | sec.  | -            |           |                    | Edit        | Remove     |
| Water_Pressure    | water-pressure    | Float32 | 3.100   | 1      | PSIG  | -            |           |                    | Edit        | Remove     |
| Water_Temperature | water-temperature | Float32 | 3.102   | 1      | DEG F | -            |           |                    | Edit        | Remove     |

**Word of Caution**: the "Address" shown above is somewhat unique, requiring attention and consisting of a **[Modbus function code].[Register Offset]**. Examples for the above Modbus addresses:

Clock\_Hours: VPN Address – 4.100 = Mod Start – 300101 Water\_Pressure: VPN Address – 3.100 = Mod Start – 400101

This data could show up on a **Component** on a **Page** or **Card** created with the **Studio App**. How to edit pages is shown here: <u>https://support.stridelinx.com/hc/en-us/articles/360019030317-How-to-edit-pages-</u> How to edit cards is shown here: <u>https://support.stridelinx.com/hc/en-us/articles/360019029817-How-to-edit-cards-</u>

An example of custom **Cards** created for this Use Case, opening the **Portal** page shows the 3 **Devices** below (shown previously):

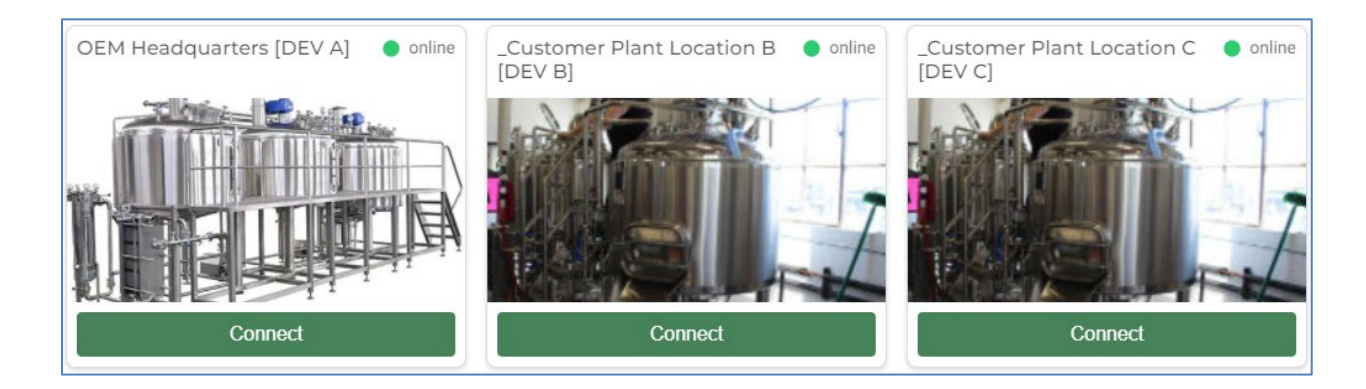

To link Access Categories to Pages, select Fleet Manager, Devices and select the device in question then Select View, then Add a Page, and select Access category :

| ← FD Rack 4G VPN (A1) |                                                                         |                                                                                                    |
|-----------------------|-------------------------------------------------------------------------|----------------------------------------------------------------------------------------------------|
| i Info<br>▶ ♥ Network | Pages<br>Select pages you would like to show in the portal and assign a | occess categories.                                                                                                    |
| Exit Licenses         | Device status<br>Overview_page_v1                                       | Company Admin Functions<br>Plant IT Admin Role 🕊                                                                                                    |
| services +            | → Add a page                                                            | Dashboard Monitoring<br>Engineering Manager Role +<br>Plant IT Admin Role                                                                                                    |
| 면 VPN connect         | Card<br>Select which card you would like to show in the portal.         | Rotinication to Abnormal Conditions<br>Engineering Manager Role +<br>Plant IT Admin Role ¥ + Plant Manager Role<br>Remote Programming<br>Engineering Manager Role +<br>Maintenance Technician Role +<br>Plant IT Admin Role ¥ |

Custom Pages can be created for each device in the platform. And a default Status Page exists similar to this:

| ← OEM Headquarters [DEV A] ▼ ☆            |                                                                                                    |                                                                          |                                                                                                    |                                   |   |   |   |
|-------------------------------------------|----------------------------------------------------------------------------------------------------|--------------------------------------------------------------------------|----------------------------------------------------------------------------------------------------|-----------------------------------|---|---|---|
|                                           |                                                                                                    | _                                                                        | Device status                                                                                                    |                                   |   |   |   |
| VPN<br>Connect                            | Welcome to Str<br>StrideLinx is all abo<br>value out of lof.<br>For any help visit our<br>Remote access | ideLinx<br>It collaboration with one goal, to create or<br>support gase. | Cloud connection status Status Logbook VPN data usage VPN connection N801 Configuration connection A862 Data logging connection A862 |                                   |   |   |   |
| OEM Headquarters [DEV A]                  |                                                                                                    | Event log                                                                |                                                                                                    |                                   | С | Ŧ | ۹ |
| online                                    |                                                                                                    | Who                                                                      | When                                                                                                    | What                              |   |   |   |
| 4G Router at Machine Test Lab             |                                                                                                    | Company Owner                                                            | December 28, 2021 7:43:28 AM                                                                                                    | Changed the configuration         |   |   | ~ |
| Serial number 17088834                    | A                                                                                                    | Company Owner                                                            | December 27, 2021 1:19:23 PM                                                                                                    | Changed the configuration         |   |   | ~ |
|                                           | _                                                                                                    | Company Owner                                                            | December 27, 2021 11:01:53 AM                                                                                                    | Changed details                   |   |   |   |
| Firmware Version 3.20.1                   |                                                                                                    | Company Owner                                                            | December 27, 2021 10:25:56 AM                                                                                                    | Changed the configuration         |   |   | ~ |
| Hardware StrideLinx PRO VPN router 3.0 4G |                                                                                                    | Company Owner                                                            | December 27, 2021 10:17:20 AM                                                                                                    | Pulled the device to this company |   |   |   |
| LocationOEM HQ Machine Test Lab           | •                                                                                                    | Company Owner                                                            | December 27, 2021 10:17:19 AM                                                                                                    | Changed details                   |   |   |   |

For help in setting up Data Dashboard Monitoring, refer to the following: <u>https://support.stridelinx.com/hc/en-us/articles/360019029617-Visualize-your-data</u>

For help in setting up Cloud Notify Service, refer to the following: <u>https://support.stridelinx.com/hc/en-us/articles/360019145018--FAQ-Cloud-Notify-All-you-need-to-know</u>

# Appendix A – Glossary

| Item                   |                                                                                                    | Definiti                                               | on                 |                                        |  |  |
|------------------------|----------------------------------------------------------------------------------------------------|--------------------------------------------------------|--------------------|----------------------------------------|--|--|
|                        | Is the mechanism to give permissions to lisers and to view Pages and Services. The Role of every liser  |                                                        |                    |                                        |  |  |
| Access Calegory        | is the mechanism to give permissions to Users and to view Pages and Services. The Role of every User    |                                                        |                    |                                        |  |  |
|                        | determines what permissions that user has. Access categories are a selection of rages and services that |                                                        |                    |                                        |  |  |
|                        | can be added to a rol                                                                                   | e. All users with that role will then                  | nave permissi      | ion to view and use those pages and    |  |  |
| Assess Lovel           | services.                                                                                               |                                                        |                    |                                        |  |  |
| Access Level           | You can easily see inf                                                                                  | formation about multiple machines                      | in one scroop      | using the card view. You can add one   |  |  |
| Caru                   | fou can easily see in                                                                                   | a and the cards from all machines                      | will be wisible    | using the card view. Fou can add one   |  |  |
|                        | ann Only one card in                                                                                    | e, and the cards normal machines is                    |                    | when you use card view in the Portal   |  |  |
| Cloud Notify           | App. Only one card is                                                                                   | salowed per Device.                                    | ahinas ra ala      | rm conditions or warnings of           |  |  |
| Cloud Notify           | imponding problems                                                                                      | stilleations from your connected ma                    | actilities re. ala | The conditions of warnings of          |  |  |
| Dashbaard Data Monitor | The use of sustemize                                                                                    | ble pages to view real time or histo                   | rical data from    | n devices                              |  |  |
| Data Source            | The origin of variable                                                                                  | data along with the communication                      | n protocol and     | h related addressing scheme            |  |  |
| Davise                 | Name given to a Stric                                                                                   | data along with the communication                      |                    | a related addressing scheme            |  |  |
| Device                 | A coloction of device                                                                                   | ielinx rouler.                                         | ata difforent a    | rountures. An overnale might he to     |  |  |
| Group                  | A selection of devices                                                                                  | and users; you can divide groups in                    | nto unierent g     | group types. An example might be to    |  |  |
| Licence                | Optional purchase in                                                                                    | Automation Direct com webstore t                       | a add Claud L      | agging and /ar Cloud Natify            |  |  |
| License                | Cully customizable n                                                                                    | AutomationDirect.com webstore, t                       |                    | ogging and/of cloud Notity             |  |  |
| Page                   | Fully customizable pl                                                                                   | actorm dashboard which provides d                      | ata componei       | nts relevant to that User. (Requires   |  |  |
| Bolos                  | There are Company                                                                                       | ent)<br>Wide roles and Group specific roles            | cummarized         | holow                                  |  |  |
| Roles                  | There are Company-                                                                                      | wide roles and Group-specific roles                    | summarized         | below.                                 |  |  |
|                        | Permission                                                                                              | Details                                                | Company-wide       |                                        |  |  |
|                        |                                                                                                    |                                                        | role required      |                                        |  |  |
|                        | Configure company identity                                                                              | Make changes to the branding and company info          | Yos                |                                        |  |  |
|                        | configure company identity                                                                              | wake changes to the branding and company into.         | res                |                                        |  |  |
|                        | View audit trail                                                                                        | You can see a log of all changes that have been        | Yes                |                                        |  |  |
|                        |                                                                                                    | made in your company.                                  |                    |                                        |  |  |
|                        | View licenses                                                                                           | You can see whether Cloud Logging and Cloud Notify     | Yos                |                                        |  |  |
|                        | view licenses                                                                                           | licenses are active.                                   | 103                |                                        |  |  |
|                        |                                                                                                    |                                                        |                    |                                        |  |  |
|                        | Mange roles, access                                                                                     | Make changes to user management.                       | Yes                |                                        |  |  |
|                        | categories and group types                                                                              |                                                        |                    |                                        |  |  |
|                        | Manage groups                                                                                           | Make changes to the groups in your company.            | Yes                |                                        |  |  |
|                        |                                                                                                    |                                                        |                    |                                        |  |  |
|                        | Can manage pages and cards                                                                              | You can create, edit and remove all dashboards in      | Yes                |                                        |  |  |
|                        |                                                                                                    | your company.                                          |                    |                                        |  |  |
|                        | Manage users                                                                                            | You can add or remove new users within your group      | No                 |                                        |  |  |
|                        |                                                                                                    | and edit the roles and groups that apply to them.      |                    |                                        |  |  |
|                        |                                                                                                    |                                                        |                    |                                        |  |  |
|                        | Managa davina                                                                                           |                                                        | No                 |                                        |  |  |
|                        | Manage devices                                                                                          | and add new devices                                    | NO                 |                                        |  |  |
|                        |                                                                                                    |                                                        |                    |                                        |  |  |
|                        | Manage device templates                                                                                 | You can create, edit and remove all device templates.  | Yes                |                                        |  |  |
|                        | A                                                                                                    |                                                        | No                 |                                        |  |  |
|                        | Access categories                                                                                       | categories                                             | NO                 |                                        |  |  |
|                        |                                                                                                    | outegones.                                             |                    |                                        |  |  |
|                        | Enforce two-factor                                                                                      | You can enforce 2FA for all users with a certain role. | No                 |                                        |  |  |
|                        | authentication                                                                                          | You need to turn on 2FA yourself to apply this         |                    |                                        |  |  |
|                        |                                                                                                    | permission                                             |                    |                                        |  |  |
| Service                | Device capabilities tie                                                                                 | ed into an Access Category for the \                   | /PN router:        |                                        |  |  |
|                        | •                                                                                                    | VPN Connect                                            |                    |                                        |  |  |
|                        | •                                                                                                    | VNC Server                                             |                    |                                        |  |  |
|                        | •                                                                                                    | HTTP Server                                            |                    |                                        |  |  |
|                        | •                                                                                                    | WebSocket Server                                       |                    |                                        |  |  |
|                        | •                                                                                                    | Connection Alarms (VPN, Router, I                      | Data Logging)      |                                        |  |  |
|                        | •                                                                                                    | Alarm Triggers (Tag alarms)                            |                    |                                        |  |  |
| Tag                    | Tags describe how yo                                                                                    | ou wish to log your variables. You ca                  | an choose to l     | og them at a static interval (100mS to |  |  |
|                        | 1 hour), when their v                                                                                   | alue changes, or on a custom trigge                    | er. You may al     | so define how long the data should     |  |  |
|                        | be stored.                                                                                              |                                                        |                    |                                        |  |  |

| ltem              | Definition                                                                                                    |
|-------------------|----------------------------------------------------------------------------------------------------|
| User              | Is an invited membership of the company(the overall account for VPN devices and the configuration,<br>thereof) Users are assigned Roles and Groups to determine to which VPN Device(router) they can execute |
|                   | their permissions.                                                                                                    |
| Variable          | Incoming data from networked device by field protocol – EtherNet/IP, Modbus TCP, Siemens S7, Bacnet, MELSEC, OPC-UA                                                                                          |
| VPN Remote Access | This is the StrideLinx router's connection that enables remote and safe access to your machines as if one is on-site                                                                                         |